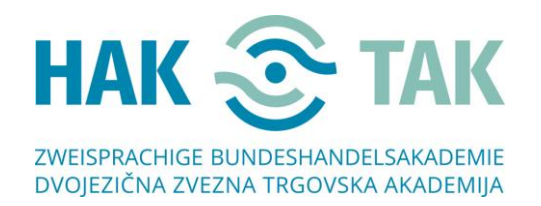

## Anweisungen zum Herstellen einer Verbindung in MS – TEAMS, wenn Sie **noch keine MS – TEAMS Applikation** heruntergeladen haben

1. Ca. zwei Stunden vor Beginn Ihrer Besprechung werden Sie eine E-Mail mit einem Link erhalten.

Sehr geehrte Damen und Herrn, Willkommen zu unserem Online – Tag der offenen Tür. Um sich uns anzuschließen, klicken Sie auf den untenstehenden Link "Join Microsoft Teams Meeting".

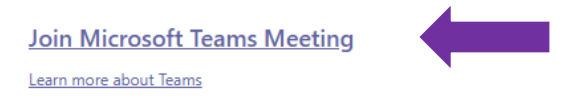

2. Wenn Sie auf Join Microsoft Teams Meeting klicken, wird möglicherweise das folgende Fenster (NICHT NOTWENDIG) angezeigt. Wenn es angezeigt wird, klicken Sie einfach außerhalb des markierten Felds.

|                                             |                                                                                                    |            | _                                                                           | KLICKEN |
|---------------------------------------------|----------------------------------------------------------------------------------------------------|------------|-----------------------------------------------------------------------------|---------|
|                                             | Za odpiranje te povezave (msteams) boste<br>potrebovali novo aplikacijo<br>Aplikacijo polšči v trgovini Microsoft Store<br>Vedno uporabi to aplikacijo |            |                                                                             |         |
|                                             |                                                                                                    |            | nesi aplikacijo za Windows<br>ijboljšo izkušnjo uporabite namizno<br>scijo. |         |
| Kako se želite prid<br>srečanju v aplikacij | i Teams?                                                                                                    | edu        | aljuj v tem brskalniku<br>Prenos ali namestitev nista potrebna.             |         |
|                                             |                                                                                                    | <b>uji</b> | Odprite aplikacijo Teams<br>In že imate? Pridite nenosredno v srečanie.     |         |

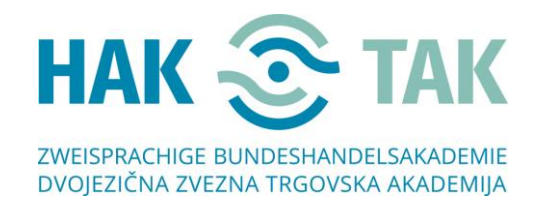

 Das folgende Fenster wird geöffnet. Klicken Sie auf "Windows-App herunterladen". Die Applikation ist <u>KOSTENLOS!</u> Sobald die TEAMS-Applikation heruntergeladen wurde, installieren Sie sie. Die Installation ist einfach, Sie müssen nur auf "Teams-Setup" klicken.

|      | ឃ្លាំ                                                                                                    |                                        |                           |                |                 |                                                                                                    | KLICKEN         |
|------|----------------------------------------------------------------------------------------------------|----------------------------------------|---------------------------|----------------|-----------------|----------------------------------------------------------------------------------------------------|-----------------|
|      |                                                                                                    |                                        |                           |                | •               | Windows-App herunterladen<br>Verwenden Sie die Desktop-App für optimale<br>Benutzerfreundlichkeit. | Schritt 1       |
|      |                                                                                                    | Die Teams-App wird<br>heruntergeladen! |                           |                |                 | In diesem Browser fortfahren<br>Kein Download oder keine Installation<br>erforderlich.             |                 |
| KLIC | KEN                                                                                                    |                                        |                           |                | uji             | Microsoft Teams-App öffnen<br>Haben Sie schon? Wechseln Sie direkt zu Ihrer<br>Besprechung.        |                 |
|      | Installieren Sie Teams,<br>nachdem der<br>Download<br>abgeschlossen ist.<br>Sie werden automatisch an Ihrer<br>Besprechung teilnehmen. | Schritt 2                              | Datenschutz und Cookies C | Offenlegung ge | genüber Dritter | 1                                                                                                  |                 |
|      | TeamsSetupx64_sexe                                                                                                    |                                        |                           |                |                 |                                                                                                    | Alle anzeigen X |

4. Die Teams-Applikation wird automatisch gestartet. Geben Sie in das Feld "Namen eingeben" einen Namen ein und klicken Sie auf "Jetzt teilnehmen".

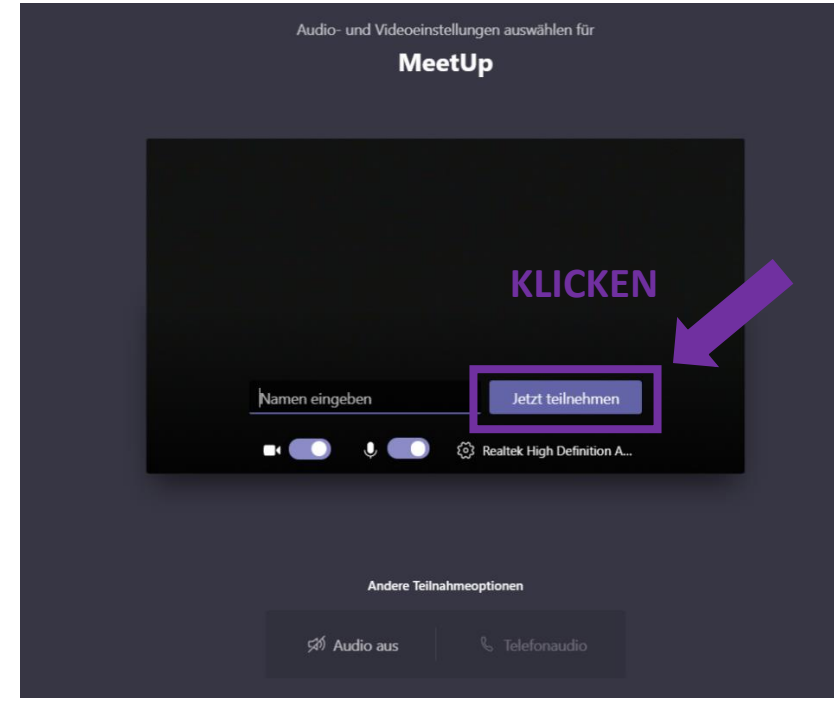

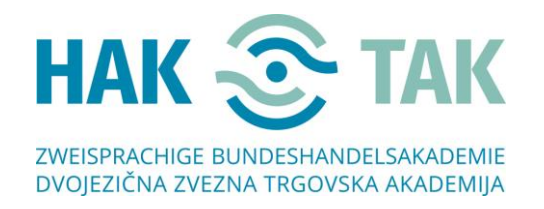

5. Das folgende Fenster wird geöffnet. Warten Sie, bis der Veranstalter Sie in die Gruppe aufgenommen hat.

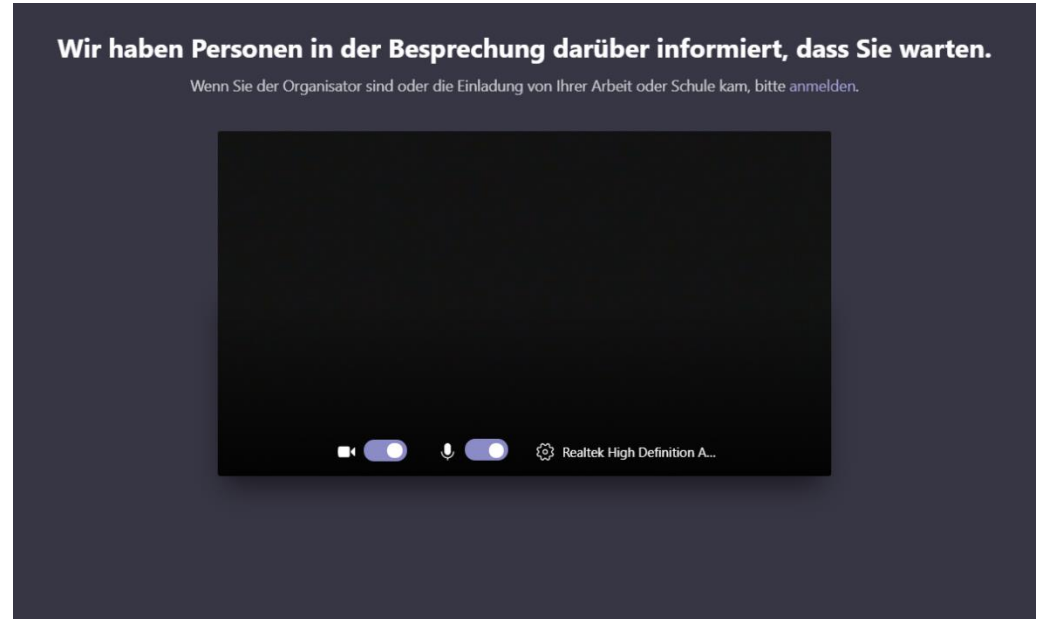

6. Willkommen! 🕲

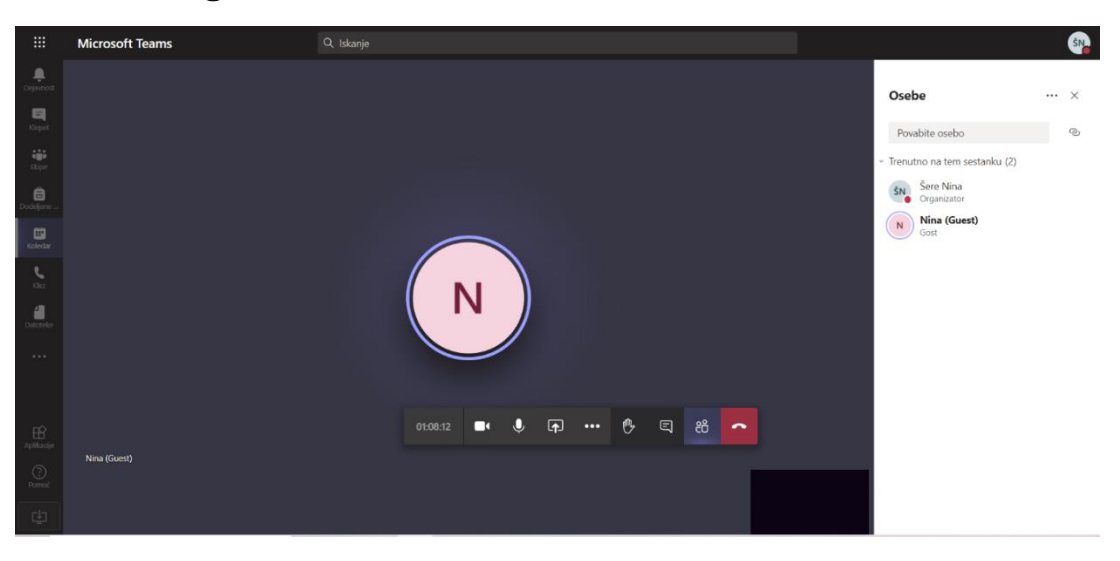